## Oznaczanie płatności

Poniedziałek, 19 czerwiec 2017, 17:03, autor: Fakturowo.pl

Nasz serwis oferuje możliwość oznaczania dokumentów w zależności od statusu płatności, możliwe oznaczenia to:

- zapłacono kolor szary;
- częściowo zapłacono kolor pomarańczowy;
- niezapłacono kolor czerwony;

## Oznaczenie płatności dla jednego dokumentu (zrzut numer 1)

Aby nadać oznaczenie danemu dokumentowi, należy postępować zgodnie z poniższą instrukcją ze zdjęcia, należy wejść na stronę - Dokumenty > Wszystkie (lub Koszty > Wszystkie - dla dokumentów kosztowych), a następnie należy kliknąć w miejsce oznaczone czerwoną strzałką.

## Oznaczenie płatności dla wielu dokumentów (zrzut numer 2)

Aby nadać oznaczenie wielu dokumentom za jednym razem, należy postępować zgodnie z poniższą instrukcją ze zdjęcia, należy wejść na stronę - Dokumenty > Wszystkie (lub Koszty > Wszystkie - dla dokumentów kosztowych), a następnie należy kliknąć w miejsce oznaczone czerwoną strzałką.

## Oznaczanie wpłat częściowych dla jednego dokumentu (zrzut numer 3)

Aby oznaczyć płatność z poziomu listy dokumentów, należy postępować zgodnie z poniższą instrukcją ze zdjęcia, należy wejść na stronę - Dokumenty > Wszystkie (lub Koszty > Wszystkie - dla dokumentów kosztowych), a następnie należy kliknąć w miejsce oznaczone czerwoną strzałką.

|   | Fakturowo                                                        | Sta       | irt Wystaw Dokumenty 🗸       | Koszty 🗸 Klienci     | Produkty Raporty | Ustawienia 🗸 Pomoc 🗸 | ۹ 🖬      | 4            |  |
|---|------------------------------------------------------------------|-----------|------------------------------|----------------------|------------------|----------------------|----------|--------------|--|
|   | Wszystkie 🚥                                                      | 40        |                              |                      |                  | NOWY DOKUMENT        |          |              |  |
|   |                                                                  |           |                              |                      |                  |                      |          | 0 Q          |  |
| ļ | Dokument Nur                                                     | mer ¢     | Klient ¢                     |                      |                  | Data wystawienia 👻   | Brutto ¢ | Do zapłaty ‡ |  |
|   | 🔅 Fakt oforma 📰                                                  | 179-01038 | construction process of      | ликсори, солоние     | encioses.        | 0010-0038            | No.      | 10,00        |  |
|   | 🔅 ura proforma 📧                                                 | 00787-000 | Second days for 1979         | UNICE.               |                  | 0917-0038            | 10/01    | 10,00        |  |
|   | 🔅 Faktura VAT 📰                                                  | envoire.  | HARDING SECTOR               |                      |                  | 0111-0220            | 10/0     | 40.0         |  |
|   | Pokaz<br>Pohierz PDE                                             | 8/2020    | Gabinet Associations Ma      | an in                |                  | 05-15-0528           | 15/01    | 0.00         |  |
|   | Pobierz ZIP<br>Pobierz ustrukturyzowana fakture XML              | 7/2020    | CONVERSION DRIVE             | anx.                 |                  | 05-18-0528           | 50/0     | 0.00         |  |
|   | Edytuj                                                           | 6/2020    | Ukonha Danisi                |                      |                  | 0010-0038            | 10,00    | 6,80         |  |
|   | Wysław ponownie<br>Wyślij email<br>Wyślij SMS<br>Nie udostępniaj | 5/2020    | the Partnerster              |                      |                  | 0111-0220            | 20,000   | 0,00         |  |
|   |                                                                  | 1         | Agenteries reported material |                      |                  | 0+17-0220            | 10/01    | 0.00         |  |
|   | Anuluj<br>Usuń                                                   | /2020     | Over Metabosise              |                      |                  | 06-17-0528           | 5000     | 0.00         |  |
|   | Status: niezapłacona<br>Status: cześciowo zapłacona              | 2/2020    | Internation Operation on     | Polojini Anrola Karo |                  | 0513-0528            | 500      | 0.00         |  |
|   | Status: zapłacona                                                | 1/2020    | NJP TRANS Designs            |                      |                  | 0112-0233            | 10,00    | 6,80         |  |

|                                                         | Fakturo            | Start Wystaw Dokumenty ~                      | <ul> <li>Koszty – Klienci Produkty</li> </ul> | Raporty Ustawienia ~ Pomoc ~ |  |  |
|---------------------------------------------------------|--------------------|-----------------------------------------------|-----------------------------------------------|------------------------------|--|--|
|                                                         | Wszystk            | ie antra (estrece 11883)                      |                                               | NOV                          |  |  |
|                                                         |                    |                                               |                                               |                              |  |  |
| • po zystkie                                            | 🔿 aktualny miesiąc | poprzedni miesiąc                             | aktualny rok                                  | poprzedni rok                |  |  |
| J Dokument ¢                                            | Numer ¢            | Klient +                                      |                                               | Data sprzedaży +             |  |  |
| Zaznacz wszystkie                                       | 101003000          | THEFT Compare Magnitudia                      | 10-01-0023                                    |                              |  |  |
| Pobierz PDF     Pobierz ZIP     Debierz XIII (dla KSaE) | 101103020          | SUBRIAN CONTINUES                             | 10-00-0002                                    |                              |  |  |
| Pobierz XML (dla zamówień publicznych)                  | 100000             | Geographic construction in a second straining |                                               | 10-00-003                    |  |  |
| Wystaw ponownie<br>Wyślij email                         | 1052/052           | Pepaten/hatiyia lineaninginea l'aroacidano    |                                               | 10-00-0008                   |  |  |
| Oznacz jako niewysłany                                  | 1010 (0000         | THEM MARCH JOH                                |                                               | 10-01-0023                   |  |  |
| Oznacz status: zapłacona<br>Oznacz status: niezapłacona | 10080300           | Annexe International Annexe Annexe            |                                               | 10-00-0003                   |  |  |
| Przenieś do archiwum                                    | 10410303           | 121400-04156-0416-042-042-0420                | 10-09/0013                                    |                              |  |  |
| Usuń                                                    | 10480303           | ingantatu/sityia Neigrionis/Ara Desarar       | nia.                                          | 10-00-0003                   |  |  |
| 🗆 🏟 🖂 🛛 Faktura VAT                                     | \$942(312)         | Corporate view Party Decement Hand            |                                               | 10-00-2008                   |  |  |
| 🗆 🏟 🖂 🛛 Faktura VAT                                     | 104050000          | Definite op. 1 and                            |                                               | 10-01-0023                   |  |  |
| 🗆 🏟 🖂 🛛 Faktura VAT                                     | 10404000           | DEL PL CLICOPTERO                             |                                               | 10-02-0003                   |  |  |

| Fakturowo WSZystkie 3 (archiwum 200) |   |                                                                                                    | _                           |                                                                                                    |                                                                           |        |                                                                                            |                   |           | 2 W    |                                              |
|--------------------------------------|---|----------------------------------------------------------------------------------------------------|-----------------------------|----------------------------------------------------------------------------------------------------|---------------------------------------------------------------------------|--------|--------------------------------------------------------------------------------------------|-------------------|-----------|--------|----------------------------------------------|
|                                      |   |                                                                                                    | Faktura VAT 03/2023         |                                                                                                    |                                                                           |        | iwienia 🗸 Pomoc 🗸 🛛 🦉 🚢                                                                    |                   |           |        |                                              |
|                                      |   |                                                                                                    | Wartość całkowita<br>110.00 | Wartość opłacona<br>110.00                                                                                                    | acona Pozostało do opłacenia<br>0.00                                      |        | NOWY DOK                                                                                   | NOWY DOKUMENT     |           |        |                                              |
|                                      |   |                                                                                                    |                             | Kwota opłacona                                                                                                    | Płatność                                                                  |        | Data opłacenia                                                                             |                   |           |        | <b>Ö</b> 0                                   |
| • pok                                |   |                                                                                                    |                             | 10.00                                                                                                    | zapłacono przelewem                                                       | ~      | 02-05-2023                                                                                 |                   | zední rok |        | <u>,                                    </u> |
| ı                                    |   |                                                                                                    |                             | 100.00                                                                                                    | zapłacono przelewem                                                       | ~      | 03-05-2023 🛗                                                                               | ×                 | Brutto =  |        |                                              |
|                                      | 0 | Faktura VAT                                                                                                 | 03/2023                     | 0.00                                                                                                    | zapłacono przelewem                                                       | ~      | 04-05-2023 🛗                                                                               | ×                 | 110,00    | 110,00 | 0,00                                         |
|                                      | ۵ | Faktura VAT                                                                                                 | 02/2023                     | +                                                                                                    |                                                                           |        |                                                                                            |                   | 15,00     | 0,00   | 15,00                                        |
|                                      | ٥ | Faktura VAT                                                                                                 | 01/2023                     |                                                                                                    | ZAMANU                                                                    | ZADISZ |                                                                                            |                   | 40,00     | 0,00   | 40,00                                        |
|                                      |   |                                                                                                    |                             |                                                                                                    | ZAMIKINIJ                                                                 | ZAPISZ |                                                                                            |                   | 165,00    |        |                                              |
| <b>Fakturowo</b><br>f                |   | Funkcje<br>Opinie<br>Cennik<br>Regulamin<br>Polityka cookies<br>Polityka prywatno<br>RODO<br>Bezpieczeństwo | c<br>F<br>C<br>Séci H<br>H  | Dostępne rap<br>Jednolity plik<br>Program mag<br>Dla biur rachu<br>Biura rachunk<br>Konta użytko<br>nterfejs API<br>mport/ekspo | orty<br>kontrolny<br>iazynowy<br>inkowych<br>iowe<br>wników<br>irt danych |        | Urzędy sko<br>Kursy wali<br>Wzory pisi<br>Forum<br>Pomoć<br>Biog<br>Aktualnoś<br>Partnerzy | arbowe<br>ut<br>m |           |        |                                              |

Tagi: nadawanie różnych statusów oznaczeń, nadawanie statusów oznaczeń